## **Arduino Hardware Connection**

1. Preparing your Arduino to send data to the PCB Solution FBL software.

2. In the first example, we are going to send data automatically every 3 seconds. The goal is to see if PCB Solution FBL receives these values and adds them to the pins on the screen.

3. Connect your Arduino board and select your board from the list.

|      |            |                                              | 🥺 sketch_oct21a   Arduino II |
|------|------------|----------------------------------------------|------------------------------|
| 0    | 9 🕒        | 부 Arduino Uno 🔹                              |                              |
| Ъ    | sketch_oct | Arduino Uno<br>/dev/cu.usbmodem14201         |                              |
| 2    | 2<br>3     | ☆ Unknown<br>/dev/cu.Bluetooth-Incoming-Port |                              |
| 1114 | 4<br>5     | 만 Unknown<br>/dev/cu.FIDDLERFD-SB18-JL_S     |                              |
| ŝ    | 6<br>7     | Select other board and port                  |                              |

4. Upload the following code to your Arduino board by clicking the "Upload" button, which looks like a right-pointing arrow. (Do not connect anything additional to your Arduino board yet.)

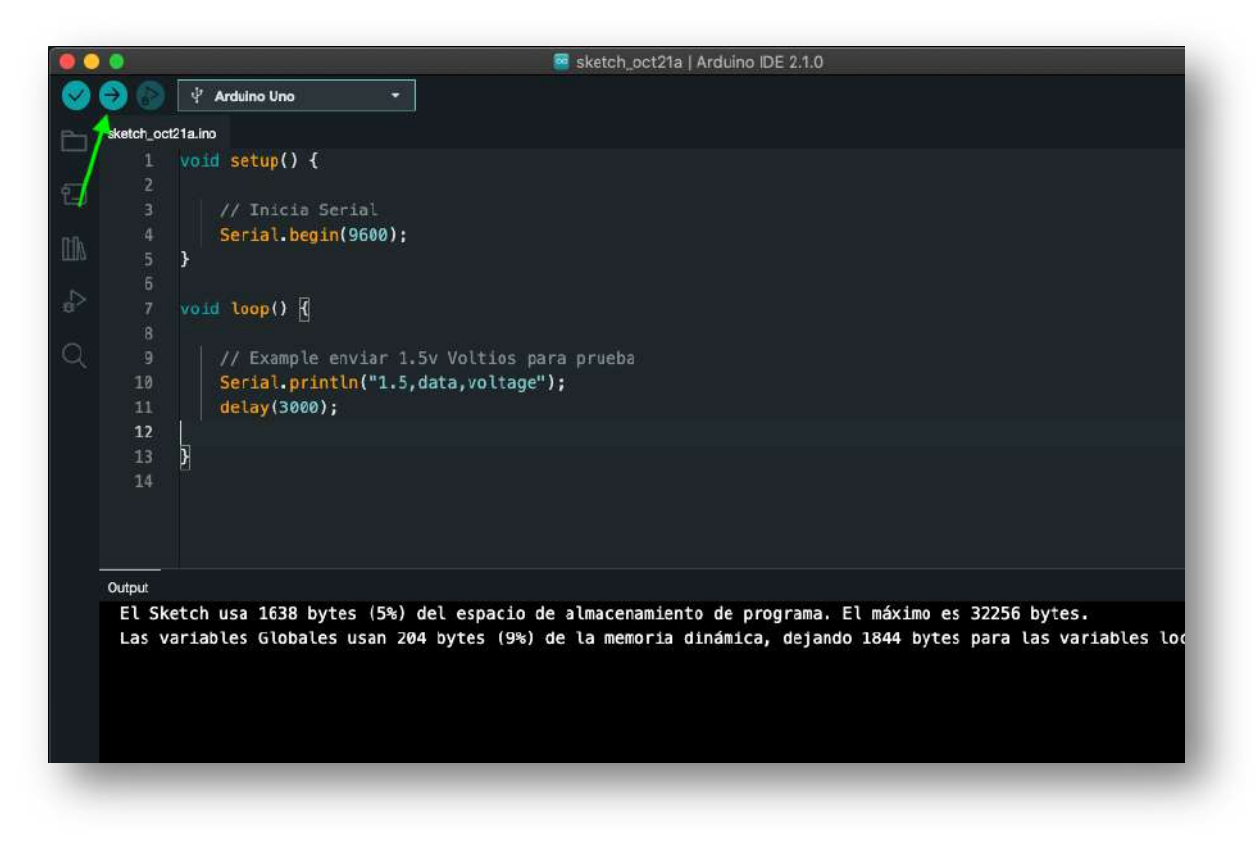

5. Now that your Arduino has the test code, run the Arduino Serial Monitor to see if the board sends data every 3 seconds. You should see something like this.

| Edit | Sketch  | Tools        | Help                                                  |              |           |
|------|---------|--------------|-------------------------------------------------------|--------------|-----------|
|      |         | Auto<br>Arch | Format<br>ive Sketch                                  | жт           |           |
|      |         | Man          | age Libraries                                         | ፚቘነ          |           |
|      |         | Seria        | al Monitor                                            | ☆ <b>第</b> M |           |
|      |         | Seria        | l Plotter                                             |              | Copy code |
|      |         | WiFi<br>Uplo | 101 / WiFiNINA Firmware I<br>ad SSL Root Certificates | Updater      |           |
|      | / Confi | Boar         | d: "Arduino Lino"                                     | N            | 0600.6-   |

6. You should see this printed every 3 seconds. Your Arduino is ready! Close the Arduino program.

| Message (Enter to send message to 'A duino Uno' on '/dev/cu.usbmodem14201')<br>1.data,voltage<br>1.5,data,voltage<br>1.5,data,voltage<br>1.5,data,voltage<br>1.5,data,voltage<br>1.5,data,voltage | o Uno' on '/dev/cu.usbmodem14201') | lessage (Enter to send message to 'A du               |
|----------------------------------------------------------------------------------------------------|------------------------------------|-------------------------------------------------------|
| 1.data,voltage<br>1.5,data,voltage<br>1.5,data,voltage<br>1.5,data,voltage<br>1.5,data,voltage<br>1.5,data,voltage<br>1.5,data,voltage                                                            |                                    | .data.voltage                                         |
| 1.5,data,voltage<br>1.5,data,voltage<br>1.5,data,voltage<br>1.5,data,voltage<br>1.5,data,voltage<br>1.5,data,voltage                                                                              |                                    |                                                       |
| 1.5,data,voltage<br>1.5,data,voltage<br>1.5,data,voltage<br>1.5,data,voltage<br>1.5,data,voltage                                                                                                  |                                    | .5,data,voltage 📈                                     |
| 1.5,data,voltage<br>1.5,data,voltage<br>1.5,data,voltage<br>1.5,data,voltage                                                                                                    |                                    | .5,data,voltage 🦰                                     |
| 1.5,data,voltage<br>1.5,data,voltage<br>1.5,data,voltage                                                                                                    |                                    | .5,data,voltage                                       |
| 1.5,data,voltage                                                                                                    |                                    | .5,data,voltage                                       |
| 1.5.data.voltage                                                                                                    |                                    | .5,data,voltage                                       |
|                                                                                                    |                                    | .5,data,voltage                                       |
|                                                                                                    |                                    |                                                       |
|                                                                                                    |                                    | .5,data,voltage<br>.5,data,voltage<br>.5,data,voltage |

7. Now, start PCB Solution FBL. You need to create a few probes. As an example, you should create 4 voltmeter probes on the screen: **Probe** > **New** > **Click on the screen**.

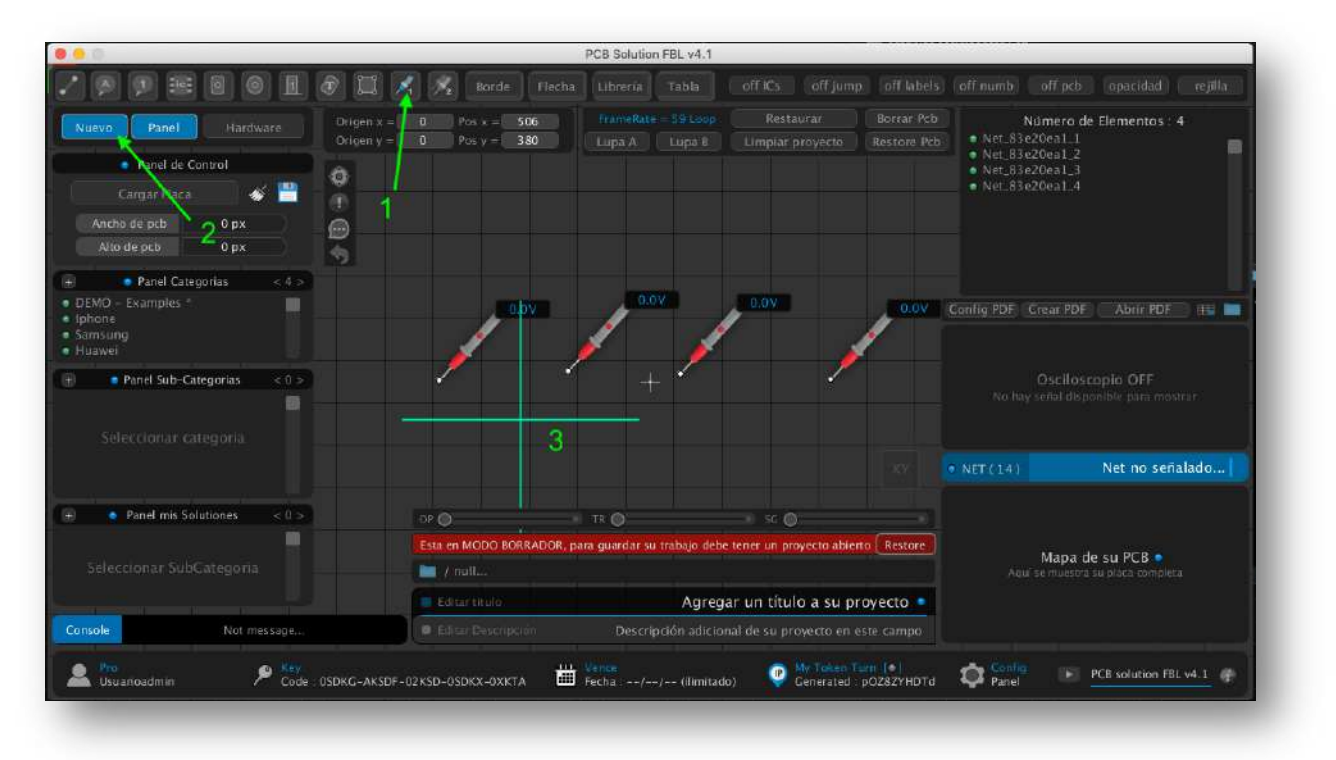

|                                                                                                    | 🕻 🕺 Borde. Flecha Libreria Tab                                                                                                    |                                                                 |                                                                                                    |
|----------------------------------------------------------------------------------------------------|----------------------------------------------------------------------------------------------------|-----------------------------------------------------------------|----------------------------------------------------------------------------------------------------|
| Nuevo Panel Hardware Origen<br>Opción para o<br>Cargar Placa S Contro<br>Cargar Placa S Contro<br>Cargar Placa S Contro<br>Ancho de pcb 0 px S | x - 42     Pos x - 276     FrimeRate - 59       onoctar un hardware adquisición de datos , comunicación       Medición y Análisis de PCB     (*)       Prueba de secuencia     >>       Prueba de secuencia     >>       Opciones Officiente datas     Opciones Officiente datas | Loop Restaurar Borrar Pch<br>USB-Sorial at proyecto Restore Pch | Número de Elementos : 4           • Net_83e20ea1_1           • Net_83e20a1_2           • Net_83e20a1_3           • Net_83e20ea1_4 |
| Panel Categorias < 4 >     (DEMO - Examples *     [abdone     Samsung     Huavel                                                               | 0.07                                                                                                    | 0.0V                                                            | Config PDF Crear PDF Abrir PDF III 0.00                                                                                           |
| Selectionar categoria                                                                                                    | / / /                                                                                                    | /                                                               | <i>```````````</i>                                                                                                    |
| Seleccioriar categoria                                                                                                    | / / /                                                                                                    |                                                                 | • NET (14) Net no señalado                                                                                                    |
| Seleccionar categoria      Panel mis Solutiones <0 >      Seleccionar SubCategoria                                                             | CP TRO<br>Esta en MODO BORRADOR, para guardar su trabaj                                                                                                    | o debe tener un proyecto abieno Restore                         | NET (14)      Net no señalado      Mapa de su PCB •      And se mustra complita                                                   |
| Seleccionar categoria                                                                                                    | Esta en MODO BORRADOR, para guardar su trabaj                                                                                                    | o debe tener un proyecto abieno Restore                         | • NET (14) Net no señalado<br>Mapa de su PCB •<br>Aquí se mercata a u placa completa                                              |

8. Now, activate the "HARDWARE" button.

9. Connect your Arduino board and press the **"Configuration"** button on the hardware panel that appeared.

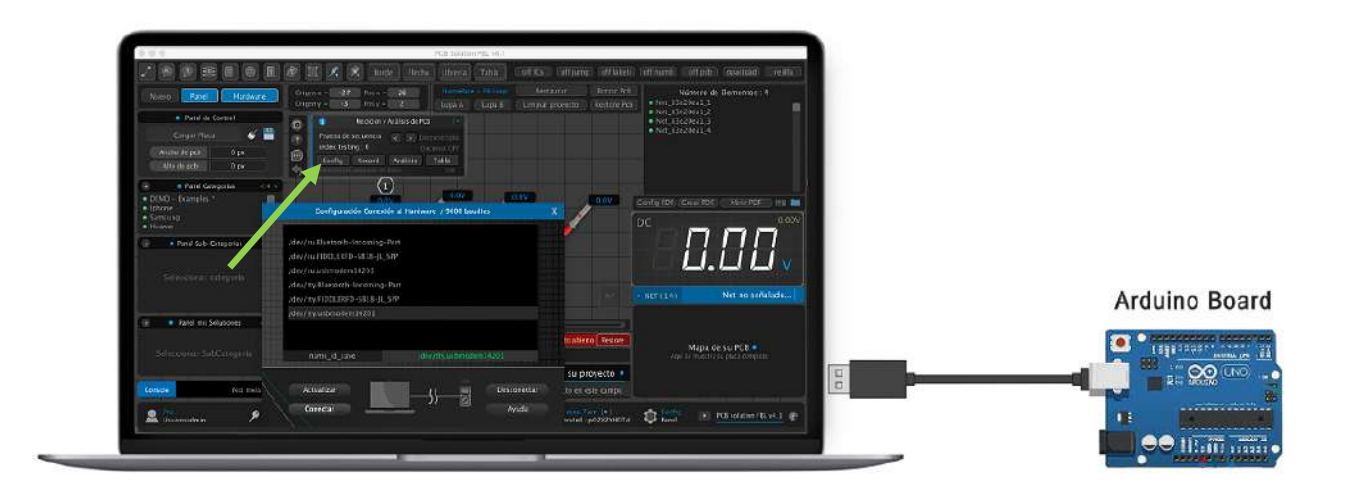

Any Arduino board should work for connecting to the program. We have tested with the following boards: (Arduino Uno, Arduino Mega, Arduino Nano...).

10. Press "**Refresh**" until your Arduino appears in the list and select your board with a left-click ( if connected , the windows closes )

- On Windows, it appears as a name like "COM."
- On Mac, it appears as "/dev/tty.usbmodem..."

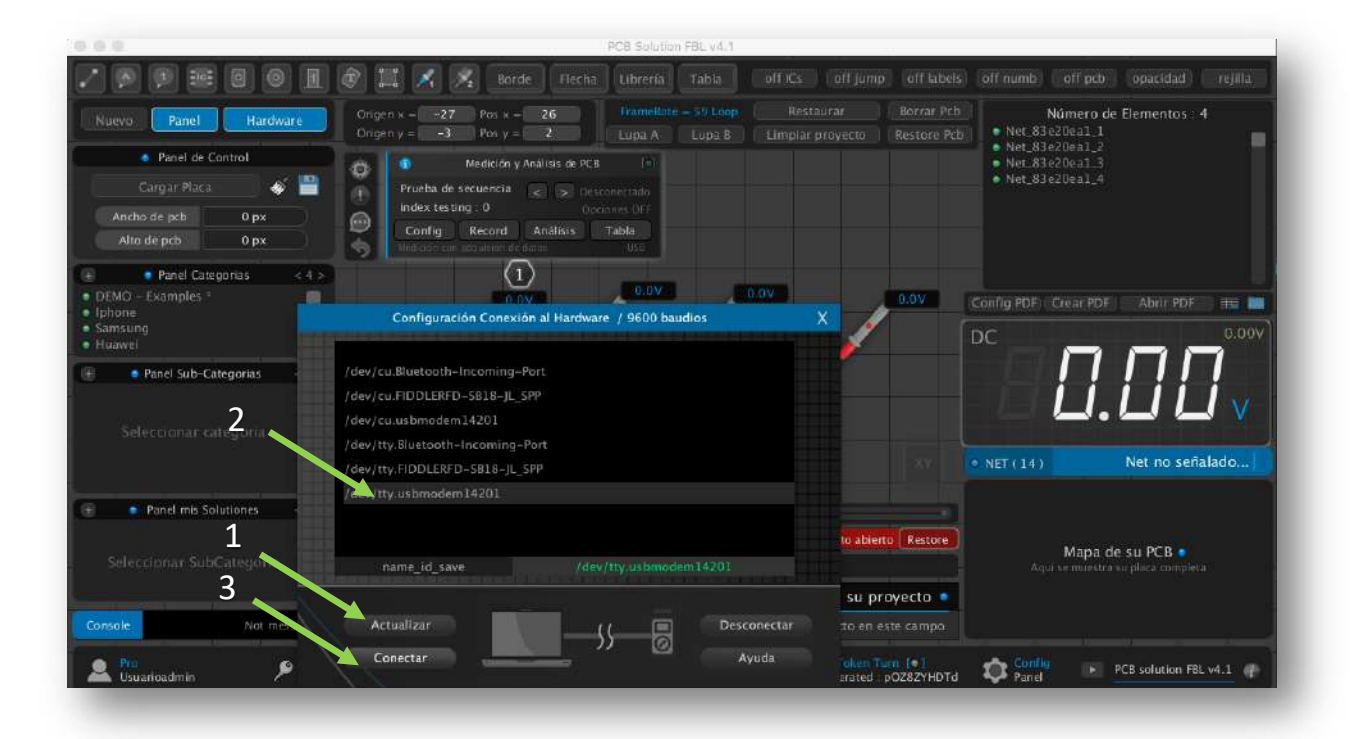

11. Now you will notice it says "Connected" on the control panel.

| 000                                                                                            |                                                                                                    | PC8 Solution FBL v4.1                                                          |                                                   | 0510010233                |                                                                                           |                  |         |
|------------------------------------------------------------------------------------------------|----------------------------------------------------------------------------------------------------|--------------------------------------------------------------------------------|---------------------------------------------------|---------------------------|-------------------------------------------------------------------------------------------|------------------|---------|
|                                                                                                | 🕅 🕺 🏂 Borde Flecha                                                                                                    | Libreria Tabla                                                                 | off ICs off jump                                  | off labels                | off numb off pcb                                                                          | opacidad         | rejilla |
| Nuevo Panel Hardware Panel de Control Cargar Pfaca Ancho de pcb 0 px Alte de pcb 0 px          | Origen x = -33 Pox x = 32<br>Origen y = 35 Pox y = -36<br>Medición y Análisis de PCB<br>Prueba de secuencia Con<br>index testing : 0 Orig<br>Medición de data | FrameRate = 59 Loop<br>Lupa A Lups 8<br>(*)<br>Conectado<br>Lonas Off<br>Tabla | Restaufar<br>Limplar proyecto                     | Borrar Pob<br>Restore Pob | Número de<br>• Net_83e20ea1_1<br>• Net_83e20ea1_2<br>• Net_83e20ea1_3<br>• Net_83e20ea1_4 | Elementos : 4    |         |
| Panel Categorias < 4 > DEMO - Examples * Iphone Samsung Hoavei      Panel Sub-Categorias < 0 > |                                                                                                    | - 0.0V<br>+                                                                    |                                                   | 0.0                       | Config PDF / Crear PDF<br>DC                                                              |                  | 0.00V   |
|                                                                                                |                                                                                                    |                                                                                |                                                   |                           | • NET (14)                                                                                | Net no seña      | lado    |
| Panel mis Solutiones < 0 > Seleccionar SubCategoria                                            | CP 🕥                                                                                                    | TR 🔘<br>Ara guardar su trabajo debe                                            | sci 🔘<br>tener un proyecto abiert                 | e (Restore )              | Mapa d<br>Agui se muestra                                                                 | e su PCB •       |         |
| Console Not message                                                                            | Editair ticulo<br>Editair Descripción                                                                                                    | Agrega<br>Descripción adicion                                                  | ar un título a su pro<br>nal de su proyecto en es | oyecto                    |                                                                                           |                  |         |
| Lusuarioadmin Pro Key Code : 05                                                                | DKG-AKSDF-02KSD-05DKX-0XKTA 🛗                                                                                                    | Vente<br>Fecha :// (llimitado                                                  | () () My Token To<br>Generated : p                | 00282YHDTd                | Oranel 🕑                                                                                  | PC8 solution FBL | v4.1 @  |

12. Everything is ready. You should now click the **"Record"** button to receive the voltages that Arduino will be sending. You'll notice that when it receives a value, the program automatically moves to the next available probe.

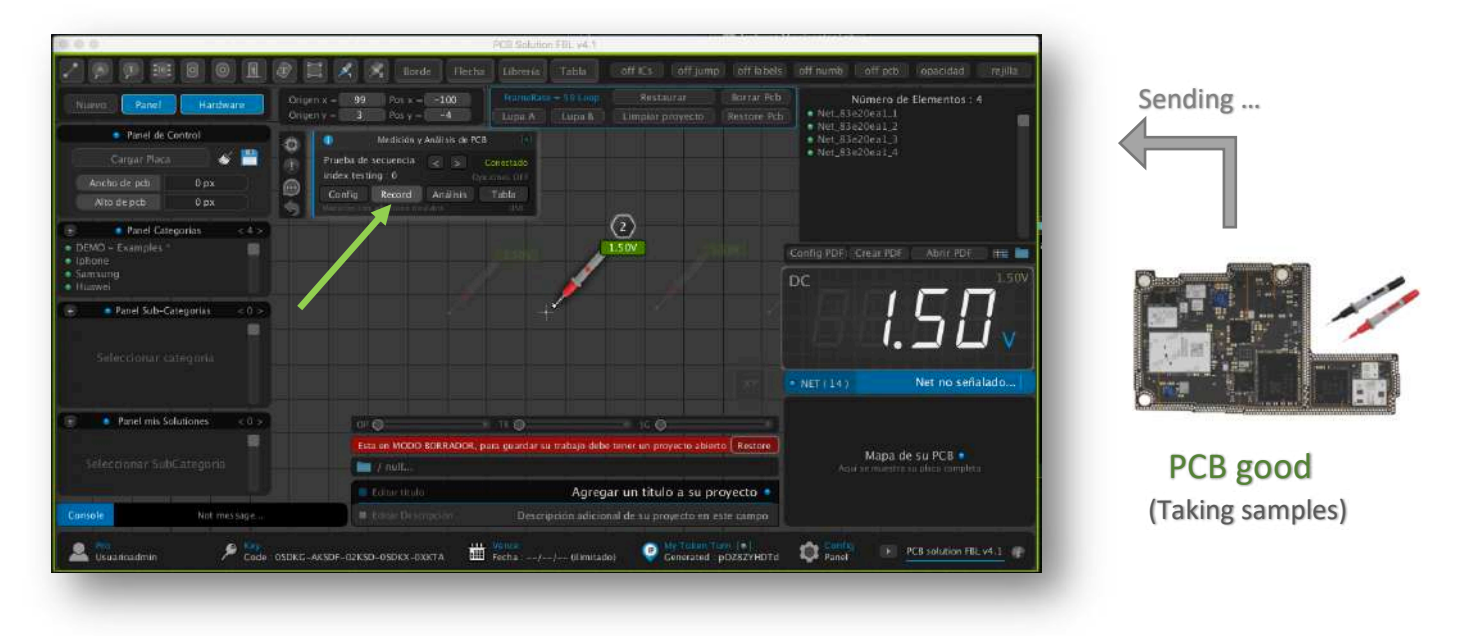

13. Now, activate the "**Analysis**" button. You can see that new voltage captures are being taken, but they are saved in a second field. Here, we simulate the analysis on another faulty board using the good voltages as a reference. When it turns red, it's because the program detected that the voltage read on the second board is different, which may indicate a fault in the line or component.

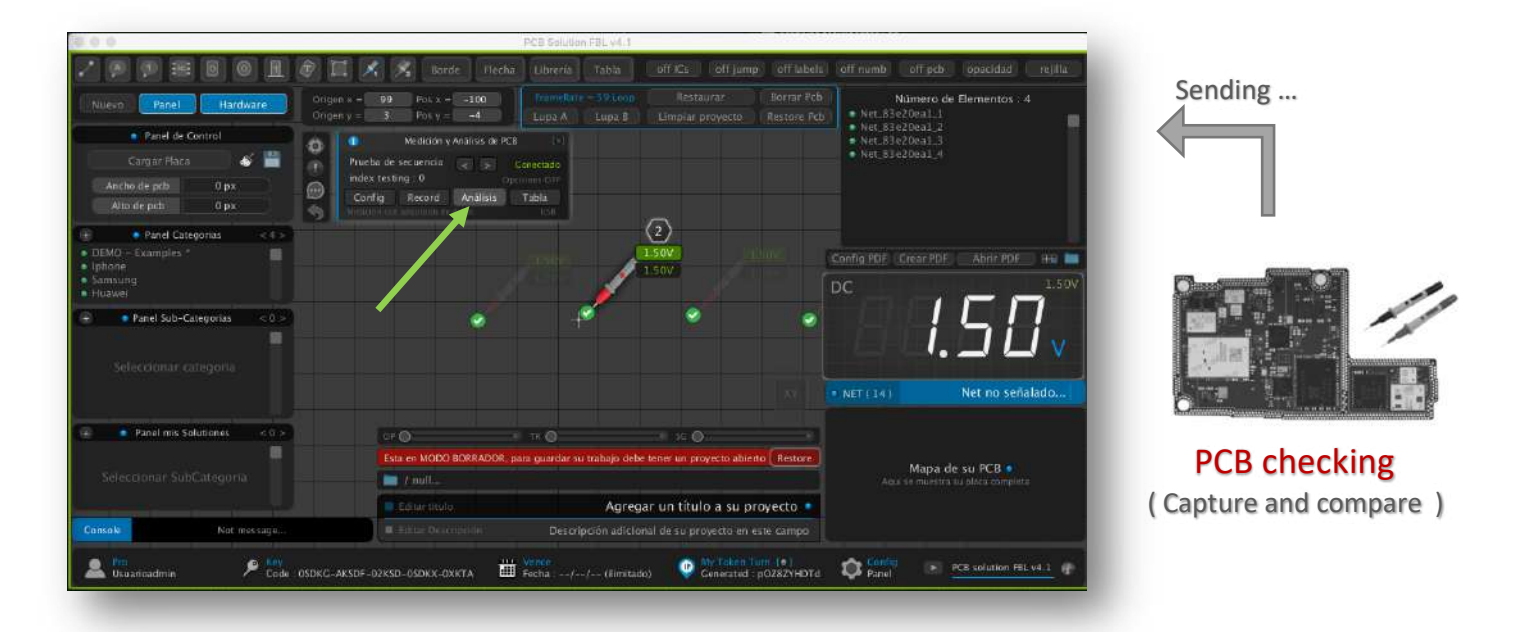

Wait until voltage has been captured on all probes, and then you can deactivate the "Analysis" button.

14. Press the **"Table"** button to view the list of comparative voltages. The first column (green) represents the voltages captured from a board in good condition, and the second column displays the voltages from a second board that you're trying to analyze for any anomalies.

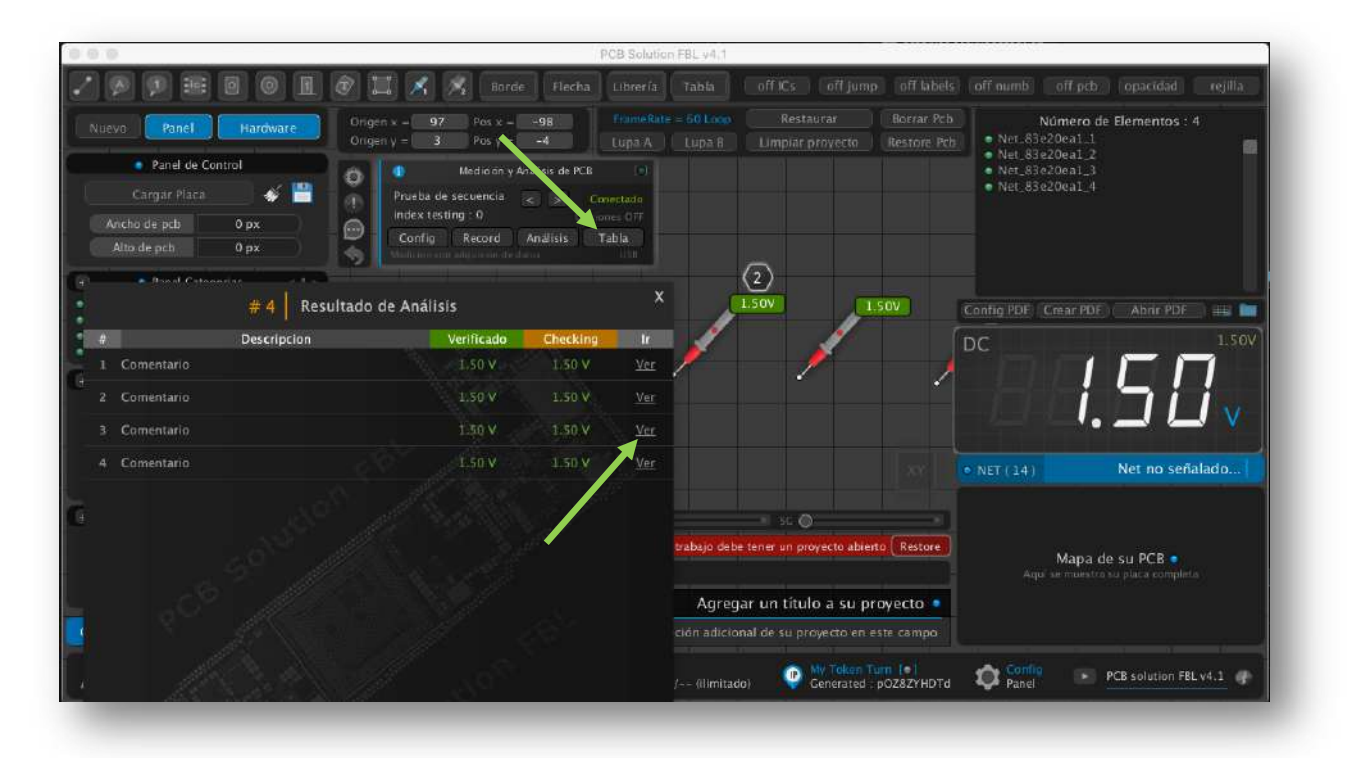

NOTE: Within the table, you can click on "Ver" or "View" to scroll the screen to where the measuring probe is located.

ADDITIONAL NOTE: If you want to delete the voltage capture made by the hardware for the probe, you can do so by right-clicking on the measuring probe, and in properties, click on the **"X"** where the captured voltage is.

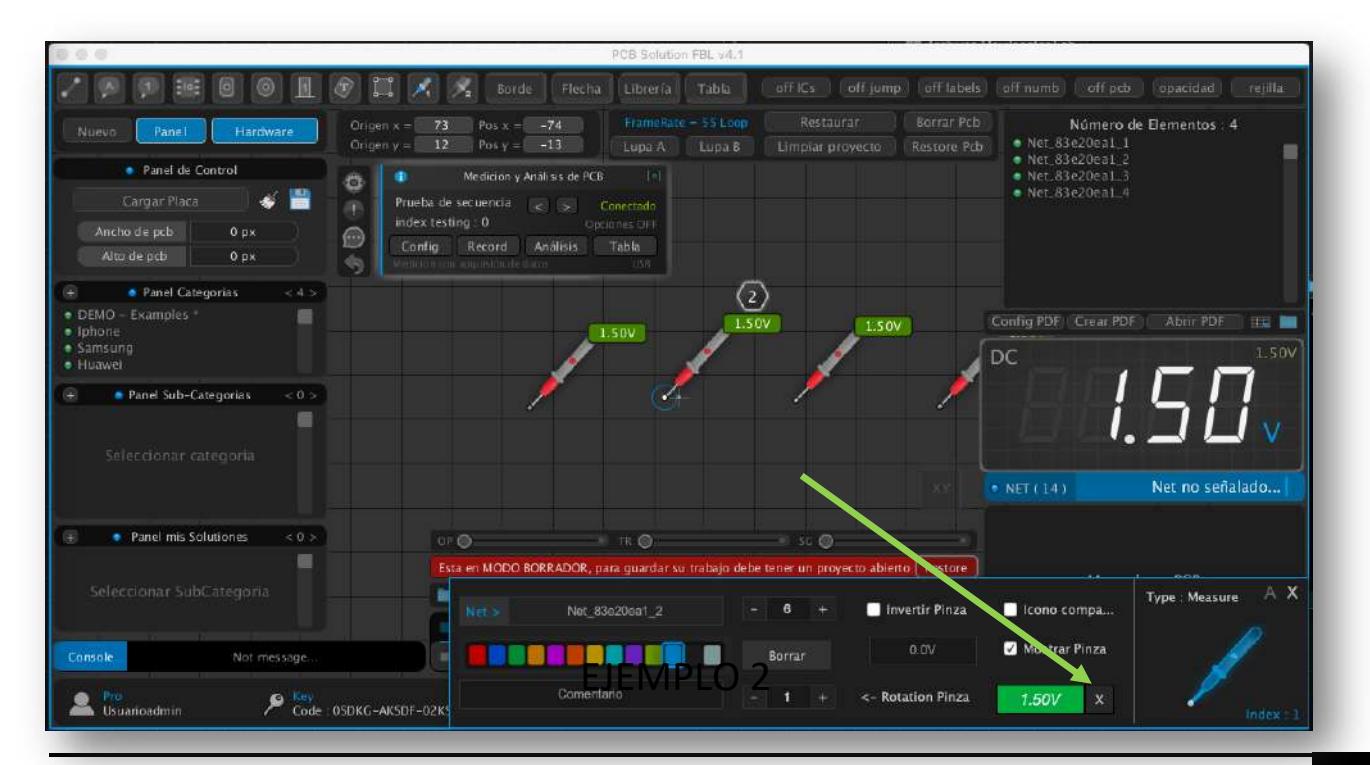

After testing the automatic data transmission, now you can test this second code. In this example, we will send a voltage from Arduino to PCB Solution FBL every time we press a mechanical switch.

| срр                                                                                            | 🗂 Copy code      |
|------------------------------------------------------------------------------------------------|------------------|
| <pre>int switchPin = 2;</pre>                                                                  |                  |
| <pre>int analogPin = A0;</pre>                                                                 |                  |
| <pre>float voltage = 0.0;</pre>                                                                |                  |
| void setup() (                                                                                 |                  |
| <pre>pinMode(switchPin, INPUT); // Deja el pin 2 como entrada s:<br/>Serial.begin(9600):</pre> | in resistencia p |
| }                                                                                              |                  |
| void loop() {                                                                                  |                  |
| <pre>if (digitalRead(switchPin) == LOW) { // Si el interruptor s</pre>                         | se presiona (LOW |
| <pre>int rawValue = analogRead(analogPin); // Lee el valor ana</pre>                           | alógico en AO    |
| <pre>voltage = (rawValue * 5.0 / 1023.0) * 2; // Convierte el</pre>                            | valor a voltaje  |
| // Envía la cadena por el puerto serie                                                         |                  |
| Serial.print(voltage, 2); // Muestra el valor con 2 decin                                      | nales            |
| <pre>Serial.print(",data,");</pre>                                                             |                  |
| <pre>Serial.println("voltage");</pre>                                                          |                  |
| delay(1000); // Espera 1 segundo para evitar múltiples le                                      | ecturas          |
| }                                                                                              |                  |
| }                                                                                              |                  |
|                                                                                                |                  |

Build this basic test circuit for a very simple voltmeter.

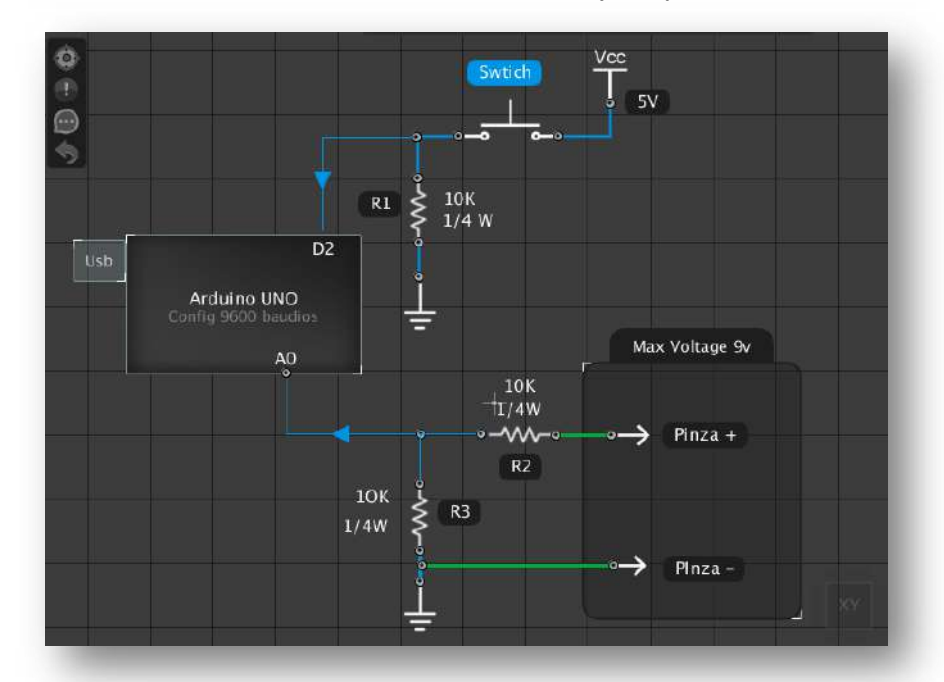

Important: This circuit is designed to measure voltages from 0 to 9 volts. Ensure that you do not measure voltages higher than this because it lacks overvoltage protection (OVP), and do not measure negative voltages. The purpose is solely to test how you can send voltages using an Arduino board.

The design of a more robust circuit for a more comprehensive meter will depend on the developer who is trying to use this feature of PCB Solution FBL. It allows you to connect an Arduino as an interface to your own multimeter that you have developed.

That's great news! As you write this note, you are already developing an official voltmeter for the software that will include a safe design with all the necessary components like fuses, precision resistors, operational amplifiers, filtering capacitors, overvoltage protection, and more details. You will soon release your own meter with other important innovations and ongoing improvements to your PCB Solution FBL software.

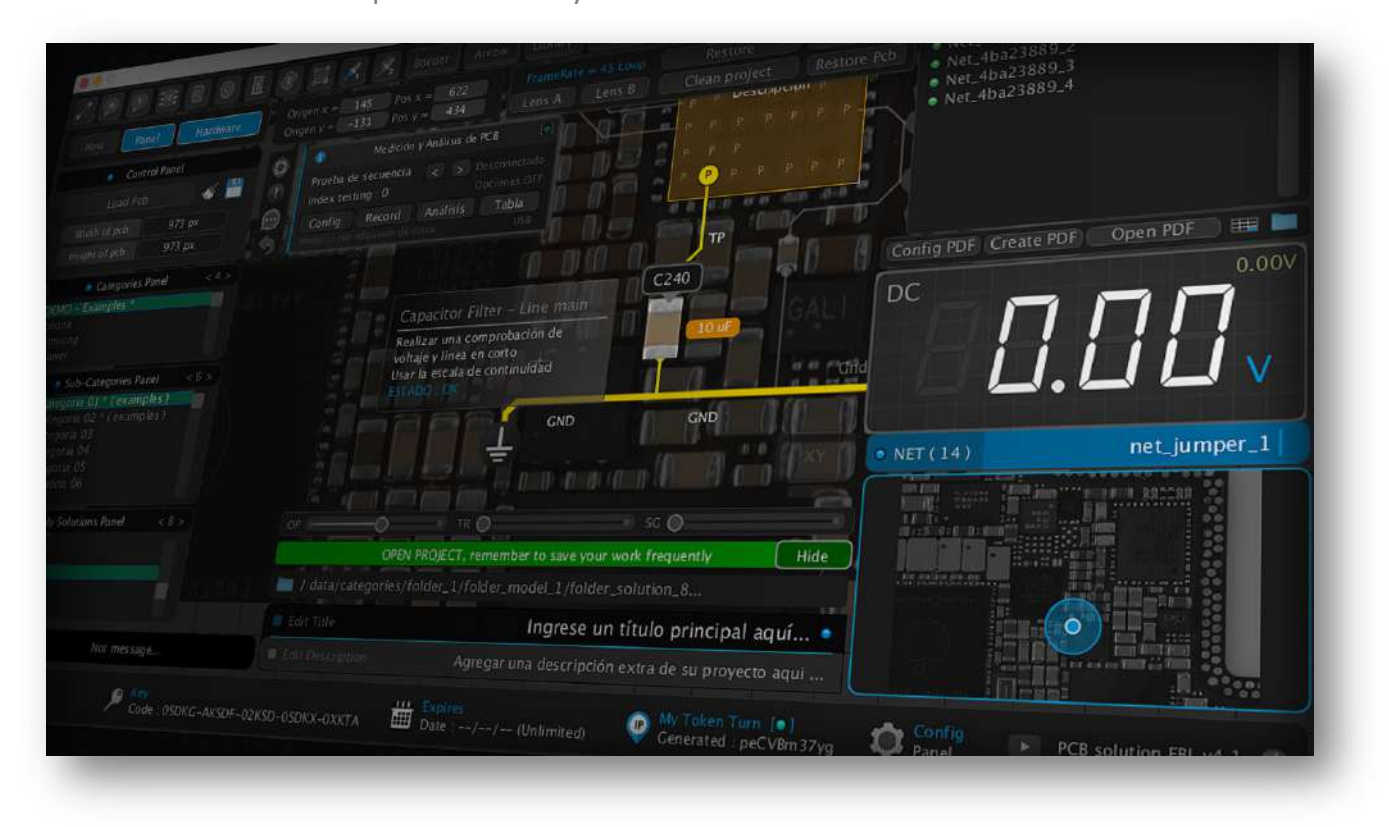

Sincerely, Movilcenter Lab Team Lima, Peru

Web oficial : www.movilcenter-lab.com